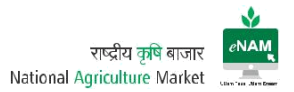

# Introduction:

This document is an addendum to the Training Manual prepared for National Agriculture Market (NAM) Portal. The document has been prepared to educate and train the intended end users on the new features that are incorporated in the eNAM application by taking specific reference of the Training Manual to demonstrate the recent features. The process remains same as documented in the Training Manual; new and modified features in addition to it are demonstrated herein through screenshots.

# 1. eNAM Portal

## http://www.enam.gov.in/NAM/home/index.html

The URL link above opens the portal and provides access to information related to the Application, Commodities, Latest updates on Agricultural Trade and other related information

# Authorized Users:

- Farmers
- Traders
- Commission Agents
- Mandi Staff (Secretary, Supervisor, Data Entry Operator, Gate Entry Operator, Lab Technician, Weighment Operator, Bid Managers & Mandi Analysts)
- Administrators (Management, Support Team, Technical Team & Development Team)
- Government bodies

Farmers, Traders & Commission Agents are considered as primary stakeholders. They can register online through the portal link and Login for further transactions.

## Workflow

NAM Application contains a dedicated work flow that follows specific process. The entire application is categorized in to four groups:

- 1. Administration
- 2. Exit Entry
- 3. Lot Operators
- 4. Auction

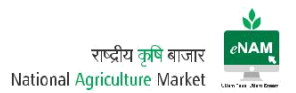

Each Category in turn is classified as

- Masters
- Transactions, and
- Reports

Masters contains number of Masters Configuration screens related to transactions. Transaction contains complete workflow related screens and for every transaction corresponding reports that are available in Reports section.

Administration is entirely handled by (authorized) Administrators only taking security grounds in to consideration.

# Exit Entry:

Masters:

- 1. Farmer Registration
- 2. Agent Registration

Transactions:

- 1. Vehicle Registration
- 2. Vehicle Gate Entry
- 3. Gate Entry New
- 4. Gate Exit
- 5. Agreement / Sale Bill Cancellation
- 6. CSV File upload
- 7. Registration Notification

# Reports:

There are nearly 20 reports available related to Exit Entry transactions. Among these, the most frequently accessed reports are Gate Entry Register & Receipt, Gate Exit Register & Receipts, Weighbridge Receipt & Register, Farmer & Agent / Trader Registration report, Arrival Summary Report, Daily Report.

# Lot Operations:

Transactions:

- 1. Lot Management
- 2. Sample Creation
- 3. Assaying
- 4. Approval for Trade
- 5. Weighment

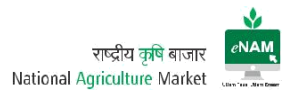

Reports:

Frequently used reports are Lot Tracker, Lot Assaying summary report, Lot Sample Detail, Sample Assaying Result...etc.

## Auction:

Master:

1. Sale Agreement for Master Update.

Transactions:

- 1. Bid Creation
- 2. Bid Rejection
- 3. Bid Declaration
- 4. Sale Agreement
- 5. Sale Bill

## Reports:

These reports are very important among others. Nearly 30 reports are available for access. Among these, Bid Creation Report, Bid Submission Summary, Bid Opening winner list, Sale Summary Report, Lot Tracker detail report, DAARP Report, Payment settlement report, e-Payment report, Assayed and Traded lot report, Mandi wise agreement type summary report, Sale Agreement, Sale Agreement & Sale Bill Register are frequently used.

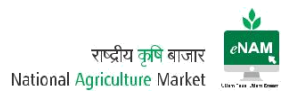

| #  | Module                   | Screen                                     | Previous<br>Version | Current<br>Version | Update |
|----|--------------------------|--------------------------------------------|---------------------|--------------------|--------|
| 1  |                          | URL                                        | Available           | Available          | NO     |
| 2  |                          | Home Page Dashboard                        | Available           | Available          | YES    |
| 3  | Portal                   | Farmer Registration                        | Available           | Available          | YES    |
| 4  |                          | User Login Page                            | Available           | Available          | YES    |
| 5  |                          | Transactions Landing Page                  | Available           | Available          | YES    |
| 6  |                          | Vehicle Registration                       | Available           | Available          | NO     |
| 7  |                          | Gate Entry                                 | Available           | Available          | YES    |
| 8  |                          | Gate Exit                                  | Available           | Available          | YES    |
| 9  | Exit Entry               | Sale Agreement / Sale Bill<br>Cancellation | NA                  | Available          | YES    |
| 10 |                          | CSV File Upload                            | NA                  | Available          | YES    |
| 11 |                          | Registration Notification                  | NA                  | Available          | YES    |
| 12 |                          | Reports                                    | Available           | Available          | YES    |
| 13 |                          | Lot Management                             | Available           | Available          | YES    |
| 14 |                          | Sample Creation                            | Available           | Available          | NO     |
| 15 | Lot                      | Assaying                                   | Available           | Available          | YES    |
| 16 | Operations               | Approval for Trade                         | Available           | Available          | YES    |
| 17 |                          | Weighment                                  | Available           | Available          | NO     |
| 18 |                          | Reports                                    | Available           | Available          | YES    |
| 19 |                          | Sale Agreement for Master<br>Update        | NA                  | Available          | YES    |
| 20 |                          | Bid Creation                               | Available           | Available          | YES    |
| 21 |                          | Bid Declaration                            | Available           | Available          | YES    |
| 22 |                          | Bid Rejection                              | NA                  | Available          | YES    |
| 23 | Auction                  | Sale Agreement                             | Available           | Available          | YES    |
| 24 |                          | Sale Bill                                  | Available           | Available          | YES    |
| 25 |                          | Settlement                                 | Available           | NA                 | NO     |
| 26 |                          | Outcry Auction                             | Available           | NA                 | NO     |
| 27 |                          | Outside APMC Sale Entry                    | Available           | NA                 | NO     |
| 28 | Trader<br>Portal         | Trader Portal                              | Available           | Available          | YES    |
| 29 | CA Portal                | Commission Agent Portal                    | Available           | Available          | YES    |
| 30 | Payments                 | Payment Integration                        | NA                  | Available          | YES    |
| 31 | ) A / a i a la rad a rat | Weigh Bridge Integration                   | NA                  | Available          | YES    |
| 32 | vveignment               | Weigh Scale Integration                    | NA                  | Available          | YES    |
| 33 | Mobile App               | Mobile App                                 | NA                  | Available          | YES    |
| 34 | Reports                  | Reports Access                             | Available           | Available          | YES    |
| 35 | Admin                    | Admin Credentials / Masters                | Available           | Available          | YES    |

Main Screens & Facilities (Previous version Vs Current version):

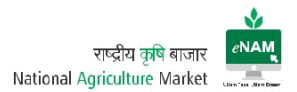

# Explanation of New Features

i. URL:

eNAM Portal can be accessed through <a href="http://www.enam.gov.in/NAM/home/index.html">http://www.enam.gov.in/NAM/home/index.html</a>; there is no change from date of Go Live to till date (15 Jan 2018).

### ii. Home Page:

By accessing the URL, entire information on eNAM and Agricultural Trends cab be viewed. Home page of previous version:

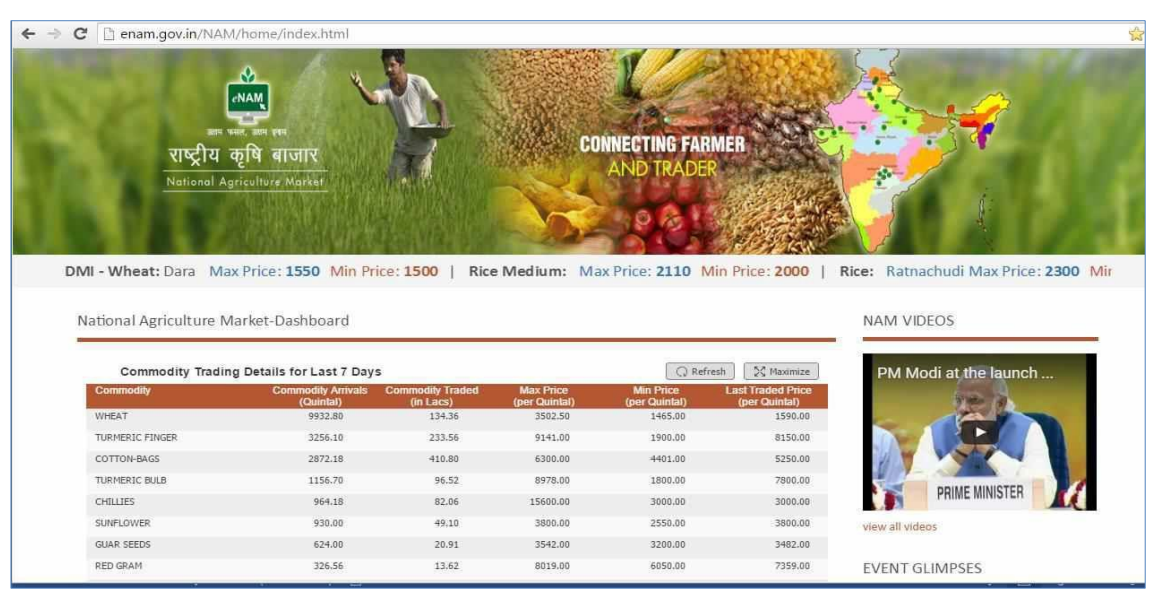

# Current Home page:

| ← → C () www.enam.gov.in/NAM/home/index.html                                           |                                                                                  |                                                                                         |                                                         | २ ★ 💩 💷 : |
|----------------------------------------------------------------------------------------|----------------------------------------------------------------------------------|-----------------------------------------------------------------------------------------|---------------------------------------------------------|-----------|
| GOVERNMENT Small Farmers' Agributions Con<br>OF INDLA Ministry of Agriculture and Farm | sortium<br>ieration & Farmers' Welfare<br>ers' Welfare, Government of India      | NAM Helpline<br>IEEO 270 0224                                                           | A. A. A. A. Language:<br>English V                      | ß         |
| HOME NATIONAL AGRICULTURE MARKET - ENROLLED MANDIS COMMODITY DETAILS -                 | USEFUL LINKS FEEDBACK FAQs                                                       | CONTACT US ONLINE REGIST                                                                | RATION GUIDELINE                                        |           |
| ADMARKVET<br>11 Jan 2013                                                               | CONN<br>CONN<br>60 Min Price: 600   Barley (Jau)<br>का लाम उठारे   Avail benefit | ECTING FARMER<br>DTRADER<br>Dara Mas Price 1700 Min Price 1<br>of Transparency in Cashl | 20 Barley (Jau) : Deski Max Price:<br>Less transactions | 5 2       |
| National Agriculture Market-Dashboard                                                  |                                                                                  |                                                                                         | NAM VIDEOS                                              |           |
| Commodity Trading Details for Last Day                                                 |                                                                                  | 5€ Maximize                                                                             | PM Modi at the launch of N                              |           |
| Commodity                                                                              | Commodity Commodity C<br>Arrivals(Quintal) Traded(in Quintal) T                  | ommodity Last Traded<br>raded(in Lacs) Price(per Quintal)                               | 198 A                                                   |           |
| WHEAT                                                                                  | 45120.490 174.077                                                                | 10666.220 1575.000                                                                      |                                                         |           |
| POTATO                                                                                 | 38539.200 52.292                                                                 | 12222.180 450.000                                                                       |                                                         |           |
| COTTON                                                                                 | 26845.070 773.559                                                                | 18189.470 4800.000                                                                      |                                                         |           |
| SCYABEANS                                                                              | 23803.100 521.103                                                                | 16625.260 2950.000                                                                      | PRIME MINISTER                                          |           |
| PADDY-BASMATI1121                                                                      | 23078.000 588.718                                                                | 18982.550 3441.000                                                                      |                                                         |           |
| SOYA-YELLOW                                                                            | 22489.000 84.388                                                                 | 2759.590 3075.000                                                                       | VINW IN VIGEOS                                          |           |
| MAIZE                                                                                  | 17289.830 49.255                                                                 | 4158.350 1239.990                                                                       |                                                         |           |

(Upper View)

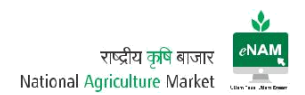

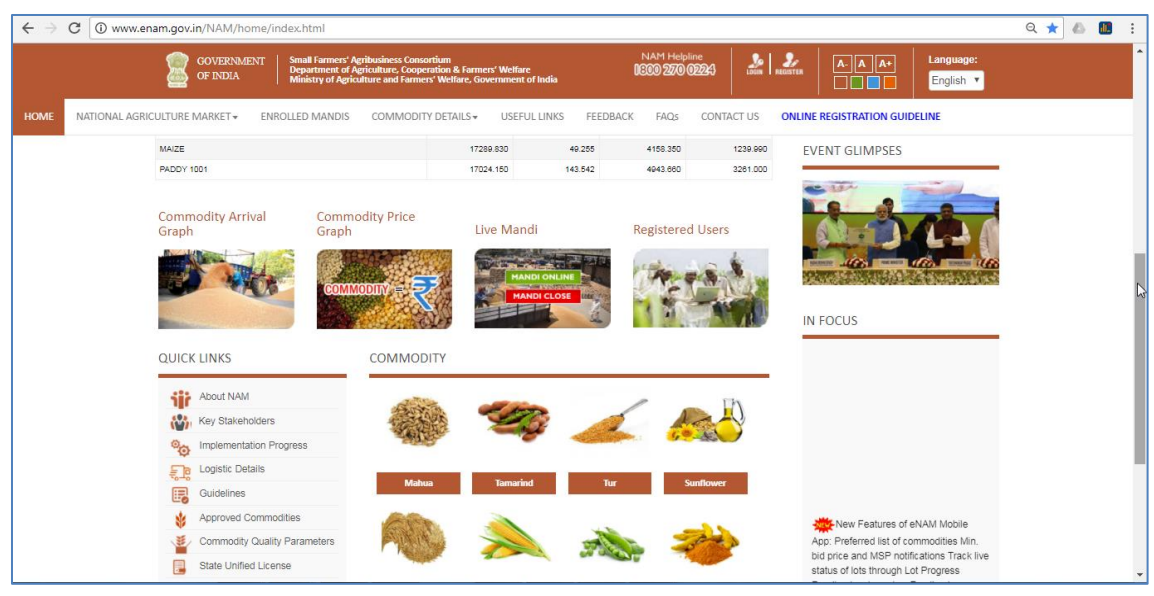

(Lower View)

Current Enhancements:

Home screen of eNAM Portal gives access to options like:

- a) NAM Common Helpline Number for Support
- b) Users Registration & Login
- c) Language Selection
- d) AGMARKNET Max & Min Prices of all commodities
- e) Previous day Trading details
- f) NAM related videos (Media)
- g) Latest Updates
- h) Commodity Arrival Graph
- i) Commodity Price Graph
- j) Live Mandi Status
- k) Registered Users
- I) Commodity Information along with Assaying Parameters
- m) Quick Links & Useful Links

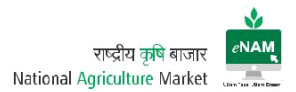

Below mentioned are the sample screens of live portal referencing above points.

- a) NAM Common Helpline Number for Support: Dedicated Helpline number is displayed on right top of the screen. Toll free number is 18002700224 and mail-id is <u>enam.helpdesk@gmail.com</u>. For Technical support <u>enam.support@ikisan.com</u>
- b) User Registration Screen (Previous version):

| BOOKMARKS W Customize Link | is [] Windows Marketplace [] Windo | ows Media 📋 Windows 📋 ISO Process Audit                                                                                                    | Pro S 2.2.6.7 Develop Data | SQL Syntax 🙀 Create House Floor P | » 📋 Other bo |
|----------------------------|------------------------------------|----------------------------------------------------------------------------------------------------|----------------------------|-----------------------------------|--------------|
|                            | CONTINUENT OF INCLA                | hall Fernance Applications Consections<br>generated of Applications. Consections & Pannery Welfare<br>mining of Applications and Panners' Welfare. Generation for the | Languages• Theres•         | 00                                |              |
|                            | NAN राष्ट्रीय कृति<br>स्र          | दे बाजार<br>Agriculture Market                                                                                                    | (B) (Beginne (Beginne (    | C an act of the                   |              |
|                            |                                    | NAM Registration form                                                                                                    |                            |                                   |              |
| Registration system        | selects                            | • Registering bit                                                                                                    | d :                        |                                   | •            |
| Personal Details           |                                    |                                                                                                    |                            |                                   |              |
| Table anteen               | · · Frankovski                     | 3/Addie Name :                                                                                                    | Lau                        | darmet :                          |              |
| Cendur# :                  | 4040                               | Don's                                                                                                    | DOMINITY                   |                                   |              |
| Photo Is Type :            | wint.                              | e Discrition                                                                                                    |                            |                                   |              |
| Certait Details :          |                                    |                                                                                                    |                            |                                   |              |
| Mobile No.* :              |                                    | Phone Ro. 1                                                                                                    |                            |                                   |              |
| Enul*:                     |                                    |                                                                                                    |                            |                                   |              |
| Adaptets Details*:         |                                    |                                                                                                    |                            |                                   |              |
| Zoor Par No. :             |                                    | SpretsAre:                                                                                                    |                            |                                   |              |
| Vilago/Town/Dity:          |                                    | Tensi :                                                                                                    |                            |                                   |              |
| Deine                      |                                    | State :                                                                                                    | talocs                     |                                   | •}           |
| Printe :                   |                                    |                                                                                                    |                            |                                   |              |
|                            |                                    | Supret: Garot                                                                                                    |                            |                                   |              |
|                            |                                    |                                                                                                    |                            |                                   |              |

User Registration Screen (Current version):

| 00000.011 | iam.gov.in/NAM/hc         | ime/other_register.html                                                                                 |                                  |                                           |              |             |                 |                |           |
|-----------|---------------------------|----------------------------------------------------------------------------------------------------|----------------------------------|-------------------------------------------|--------------|-------------|-----------------|----------------|-----------|
| 8         | OF INDEA                  | Amail Farmers' Agribusiness Cons<br>Department of Agriculture, Coop<br>Ministry of Agriculture and Farm | ne version and the second of the | ren Minar an<br>An Alfan Minar Strand Man |              | NAM Helpine | ao              | •              | English * |
| RKET -    | ENROLLED MANDIS           | COMMODITY DETAILS -                                                                                     | USEFUL LINKS                     | FEEDBACK                                  | FAQs         | CONTACT US  | ONLINE REGISTRA | TION GUIDELINE |           |
| NAI       | M Registration form       | 1                                                                                                    |                                  |                                           |              |             |                 |                |           |
| -         | III Following Information | •                                                                                                    |                                  |                                           |              |             |                 |                |           |
|           | Programmen Level *        | S State S APMC                                                                                          |                                  |                                           |              |             |                 |                |           |
|           | Hadrensen (Anal.)         | -mm1mc1-                                                                                                |                                  | -                                         |              |             |                 |                |           |
|           | Farmer Registration Fo    | a.cara                                                                                                  |                                  |                                           |              |             |                 |                |           |
|           |                           |                                                                                                    |                                  |                                           |              |             |                 |                |           |
|           | Title = :                 | -% @ 10 0 T -                                                                                           |                                  | •                                         | Pirmt Name   | ne * :      |                 |                |           |
|           | Middle Name:              |                                                                                                    |                                  |                                           | Last Nar     | real 711    |                 |                |           |
|           | Sherouter - 1             |                                                                                                    |                                  |                                           | Date of I    | areas = 1   |                 |                |           |
|           |                           | -select-                                                                                                |                                  |                                           |              |             | DDAMMAYYYYY     |                |           |
|           | Son/Daughter/Wife *       | -select-                                                                                                |                                  | -                                         |              |             |                 |                |           |
|           | Address (Street) *        | 1                                                                                                    |                                  |                                           |              |             |                 |                | Ĩ         |
|           |                           |                                                                                                    |                                  |                                           |              |             |                 |                | 100       |
| 3         | City/Village *:           |                                                                                                    |                                  |                                           | Post *:      |             |                 |                |           |
|           |                           |                                                                                                    |                                  |                                           | 1000-00-000  |             |                 |                |           |
|           | Fincode                   |                                                                                                    |                                  |                                           | State 1      |             | -select-        |                | *         |
| 5         | District *:               |                                                                                                    |                                  |                                           | Terrait *:   |             |                 |                |           |
|           | "hoto Id Type " _         | -mm1mct-                                                                                                |                                  | -                                         | Photo ID Ni  | erriten e   |                 |                |           |
|           | Massie No 1               |                                                                                                    |                                  |                                           | Broat ID *   |             |                 |                |           |
|           |                           |                                                                                                    |                                  |                                           |              |             |                 |                |           |
|           | Registration Acknowledge  | ment: 90 Get SMI                                                                                        | Get Ema                          | a.58                                      |              |             |                 |                |           |
| -         | Neme(As per bank          |                                                                                                    |                                  |                                           | Barti Narris |             |                 |                |           |
| 0         | (atalia) ~                |                                                                                                    |                                  |                                           |              |             |                 |                |           |
|           | Bank Account No = 1       |                                                                                                    |                                  |                                           | IFSC Code    |             |                 |                |           |
|           | Senfirm Assount No.*      |                                                                                                    |                                  |                                           | Gambres 1918 | C Code *    |                 |                |           |
|           |                           |                                                                                                    |                                  |                                           |              |             |                 |                |           |
|           | Jpload Copy Of Passbook   | Cancelled Check in Support :                                                                            |                                  | Upload File                               | your         | mage        |                 |                |           |
| 6         | Jpload One Scan Copy O    | fia Proof :                                                                                             |                                  | A toto and Citta                          | -            | maga        |                 |                |           |
|           |                           |                                                                                                    |                                  |                                           | your         |             |                 |                |           |
|           |                           |                                                                                                    |                                  |                                           |              |             |                 |                |           |
|           |                           |                                                                                                    |                                  | CONTRACTOR NO.                            |              |             |                 |                |           |

Previous version has Personal details, Address details & Contact details only.

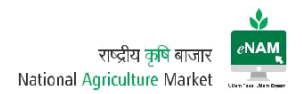

Current Enhancements:

- Registration Level State / APMC Level
- Registration Type Seller / Buyer / CA / Service Provider
- Mandating ID proof type and many necessary fields.
- Registration Acknowledgement Type Mail / SMS
- Bank details
- Uploading facility of proofs.
- c) Language Selection:

Earlier only Hindi & English languages were available on portal.

Current Enhancements:

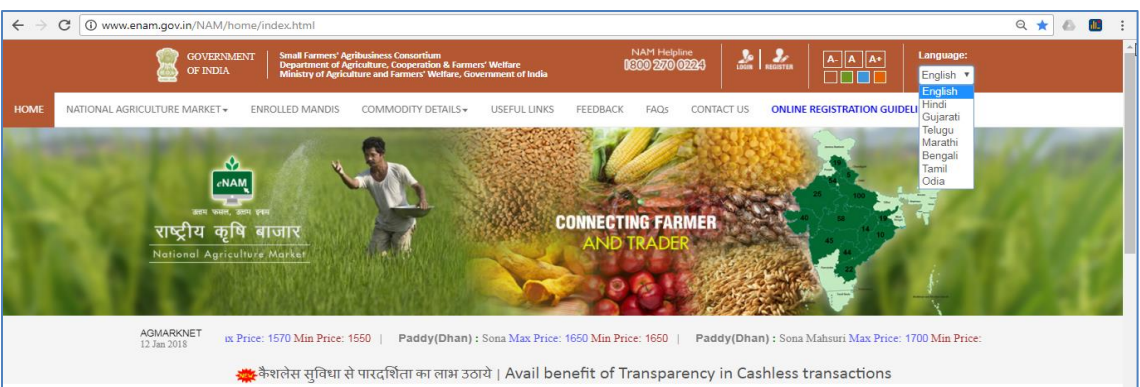

Gujarati, Telugu, Marathi, Bengali, Tamil & Odia are also available. Language can be selected through dropdown list.

d) AGMARKNET Max & Min Prices of all commodities:

Home dashboard contains Commodity Wise Minimum & Maximum prices as per today's market value. This helps Farmers know current market price also, traders will follow the bidding on these updates.

|      | Gover<br>of Indi            | NMENT Small Farmers' A<br>Department of A<br>A Ministry of Agric | ribusiness Consortium<br>griculture, Cooperation & Farmers' Welfare<br>alture and Farmers' Welfare, Government of Indi | NAM Helpline<br>1600 270 02 | c<br>2243 LDDIN REGISTER  | A- A A+ Language:<br>English V |    |
|------|-----------------------------|------------------------------------------------------------------|----------------------------------------------------------------------------------------------------|-----------------------------|---------------------------|--------------------------------|----|
| HOME | NATIONAL AGRICULTURE MARKET | ENROLLED MANDIS                                                  | COMMODITY DETAILS . USEFUL LIN                                                                                         | KS FEEDBACK FAQs            | CONTACT US ONLINE F       | REGISTRATION GUIDELINE         |    |
|      | राष्ट्रीय व<br>National Age | 2्वि बाजार<br><sup>iculture Market</sup>                         |                                                                                                    | CONNECTING FARM             | MER                       |                                | 11 |
|      | AGMARKNET<br>12 Jan 2018    | Paddy(Dhan) : Paddy                                              | Coarse Max Price: 1565 Min Price: 150                                                                                  | Paddy(Dhan) : B P T         | Max Price: 1700 Min Price | te: 1145   Paddy(Dhan) : MTU   |    |
|      |                             | 🚾 कैशलेस सुविधा र                                                | ने पारदर्शिता का लाभ उठाये   Avail                                                                                     | benefit of Transpare        | ncy in Cashless tr        | ransactions                    | 63 |
|      | National Agricu             | ulture Market-Dashboa                                            | ard                                                                                                    |                             | NAI                       | M VIDEOS                       |    |

These details are called through web service from AGMARKNET and synced with eNAM.

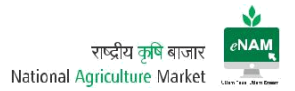

e) Previous day Trading details:

This category explains about Commodity Arrivals, Commodity Traded Quantity, and Commodity Trade Value in Lakhs & Last Traded Price per Quintal.

Earlier this information will appear based on last 7 days frequency.

Earlier Version:

|                                                                                                    | home/index.html                                                                                                    |                                                                                                    |                                                                                                    |                                                                                                    |                                                                                                    |                                                                       |
|----------------------------------------------------------------------------------------------------|----------------------------------------------------------------------------------------------------|----------------------------------------------------------------------------------------------------|----------------------------------------------------------------------------------------------------|----------------------------------------------------------------------------------------------------|----------------------------------------------------------------------------------------------------|-----------------------------------------------------------------------|
| राष्ट्रीय क्<br>National Age                                                                                                    | an ere<br>2मि बाजार<br>                                                                                                    |                                                                                                    | col                                                                                                    | INECTING FARMER                                                                                                    |                                                                                                    |                                                                       |
|                                                                                                    | 的目的目的                                                                                                    | 精制和自然                                                                                                    | A CONTRACT                                                                                                    | CALL N                                                                                                    | 111100 L                                                                                                    | Rear Ratingchurd May Price: 22                                        |
| II - Wheat: Dara Max<br>ational Agriculture Ma                                                                                                    | Price: 1550 Min Pric                                                                                                    | e:1500   Ric                                                                                                    | e medium: Ma                                                                                                    | C Refresh                                                                                                    | Nume                                                                                                    | NAM VIDEOS                                                            |
| 11 - Wheat: Dara Max<br>ational Agriculture Ma<br>Commodity Trading                                                                                                    | Price: 1550 Min Pric<br>Irket-Dashboard<br>Details for Last 7 Days<br>Commodity Annuals                                                                              | e:1500   Ric                                                                                                    | Max Price                                                                                                    | Q Refresh<br>Mn Pilon La                                                                                                    | Manager Strated Price                                                                                                    | NAM VIDEOS<br>PM Modi at the launch                                   |
| II - Wheat: Dara Max<br>ational Agriculture Ma<br>Commodity Trading<br>Commodity<br>WebAT                                                                                                    | Price: 1550 Min Pric<br>Irket-Dashboard<br>Details for Last 7 Days<br>Connodity Aritrats<br>(Detail)<br>932.80                                                       | Connodily Traded<br>(in Lacs)<br>(12436                                                                             | Max Price<br>(yer Canital)<br>2552-56                                                                                 | Q Refresh<br>Min Price La<br>(per Quintar)<br>1455:00                                                                                                    | Million 2000                                                                                                    | NAM VIDEOS                                                            |
| II - Wheat: Dara Max<br>ational Agriculture Ma<br>Commodity Trading<br>Commodity<br>Wreat<br>Tanesec rpuss                                                                                                    | Price: 1550 Min Pric<br>Irket-Dashboard<br>Details for Last 7 Days<br>(Owned)<br>993240<br>225.10                                                                    | Commodily Traded<br>(n Lacs)<br>23135                                                                               | Max Price<br>ger Quintal)<br>1592.59<br>1944.09                                                                       | (C) Beliesh<br>Min Pitos La<br>(per Christali)<br>1465.00<br>1900.00                                                                                                    | Million 2000                                                                                                    | NAM VIDEOS                                                            |
| II - Wheat: Dara Max<br>ational Agriculture Ma<br>Commodity Trading<br>Commodity<br>WHEAT<br>TURHERC FINGR<br>COTTON-BASS                                                                                                    | Price: 1550 Min Pric<br>Irket-Dashboard<br>Details for Last 7 Days<br>Cosmodly Anitals<br>952.50<br>2255.02<br>237.28                                                | Commodily Traded<br>(n Lacs)<br>234.55<br>451.89                                                                    | Max From<br>(per Caretal)<br>352.25<br>1944.25<br>038.00                                                              | Q Reliesh<br>Min Frice La<br>(set Outsid)<br>1965.00<br>1990.00                                                                                                    | Mice 2000  <br>St Traded Price<br>(per Cuintar)<br>1590.00<br>8250.00                                                                                                    | NAM VIDEOS                                                            |
| II - Wheat: Dara Max<br>ational Agriculture Ma<br>Commodity Trading<br>Commodity<br>WHEAT<br>TURHERC FINGER<br>COTTON-BAGS<br>TRAFERC RUS                                                                                                    | Price: 1550 Min Pric<br>rrket-Dashboard<br>Details for Last 7 Days<br>(Darbod)<br>9352.89<br>2352.89<br>2352.89<br>2352.89                                           | 2:1500 Ric<br>Controdily Traded<br>(n.Lacs)<br>124:35<br>233:35<br>451:32                                           | Max Price<br>(per Cumbal)<br>352.55<br>1945.55<br>4393.00<br>e/35.50                                                  | (Q. Refresh)<br>(Min Polea<br>(Net Contact)<br>1965.00<br>1965.00<br>1965.00<br>1965.00<br>1965.00                                                                                                    | Million 2000 1<br>Million 2000 1<br>Still Traded Proce<br>(per Calman)<br>S250.00<br>S250.00<br>S250.00<br>S250.00                                                                                                    | NAM VIDEOS                                                            |
| II - Wheat: Dara Max<br>ational Agriculture Ma<br>Commodity Trading<br>Commodity<br>Weat<br>Tuenesc ringer<br>corroseass<br>Tuenesc cause<br>concess                                                                                                    | Price: 1550 Min Pric<br>arket-Dashboard<br>Details for Last 7 Days<br>Commody Annals<br>(Control)<br>9353.00<br>2372.00<br>2372.00<br>2372.00<br>2372.00<br>2372.00  | Connoodly Traded<br>(n.Lacs)<br>13436<br>233.56<br>451.80<br>9.52<br>8.52<br>8.52                                   | Man Price<br>(per Cumbr)<br>3502256<br>8141.00<br>8178.00<br>1590.00                                                  | Q Refresh     Min Price     La     Q Refresh     La     La   | X Navenze                                                                                                    | NAM VIDEOS PM Modi at the launch PM Modi at the launch PHME MINISTER  |
| II - Wheat: Dara Max<br>lational Agriculture Ma<br>commodity Trading<br>Commodity Trading<br>Commodity Trading<br>Commodity<br>Tradesc rings<br>corrow-datos<br>tradesc rings<br>corrow-datos<br>tradesc plus<br>corrow-datos<br>tradesc plus<br>corrow-datos | Price: 1550 Min Pric<br>arket-Dashboard<br>Details for Last 7 Days<br>Commodity Atrivats<br>(Dateal)<br>9832.80<br>2256.80<br>2372.18<br>1156.70<br>964.33<br>984.33 | Connovally Traded<br>(in Lacs)<br>12435<br>40180<br>56.52<br>82.55<br>40.10                                         | Max Price<br>get Gambal)<br>2552.55<br>9242.55<br>4398.60<br>4398.60<br>15998.80<br>15998.80                          | Refeash     Min Pilon     La     Refeash     Min Pilon     La     La     L | Kituanize     Standard Price     (per Cantal)     S50.00     S250.00     S250.00 | NAM VIDEOS PM Modi at the launch PM Modi at the launch PRIME MINISTER |
| II - Wheat: Dara Max<br>ational Agriculture Ma<br>Commodity Trading<br>Commodity Trading<br>Commodity<br>WHEAT<br>TUNEREC FINGE<br>COTTON-BAGS<br>TUNEREC BUS<br>COTTON-BAGS<br>TUNEREC BUS<br>COLLES<br>SURFLOWER<br>GUAR SEDS                               | Price: 1550 Min Pric<br>arket-Dashboard<br>Details for Last 7 Days<br>(Daries)<br>993.80<br>2355.00<br>2872.18<br>1155.70<br>995.30<br>355.00<br>455.00              | Connectly Tradet<br>(n Lacs)<br>13436<br>22336<br>4532<br>8532<br>8532<br>8532<br>8532<br>8532<br>8532<br>8532<br>8 | Max Price<br>(per Quela)<br>2592.55<br>91242.55<br>8358.60<br>8378.60<br>15989.80<br>15989.80<br>15989.80<br>15989.80 | Refires)     Refires)     Mon Pice     Refires)     Mon Pice     La     Refires)     1465.00     1400.00     1000.00     1000.00     1000.00     1000.00     1000.00     1000.00     1000.00     1000.00     1000.00     1000.00     1000.00     1000.00     1000.00     1000.00     1000.00     1000.00     1000.00     1000.00     1000.00     1000.00     1000.00     1000.00     1000.00     1000.00     1000.00     1000.00     1000.00     1000.00     1000.00     1000.00     1000.00     1000.00     1000.00     1000.00     1000.00     1000.00     1000.00     1000.00     1000.00     1000.00     1000.00     1000.00     1000.00     1000.00     1000.00     1000.00     1000.00     1000.00     1000.00     1000.00     1000.00     1000.00     1000.00     1000.00     1000.00     1000.00     1000.00     1000.00     1000.00     1000.00     1000.00     1000.00     1000.00     1000.00     1000.00     1000.00     1000.00     1000.00     1000.00     1000.00     1000.00     1000.00     1000.00     1000.00     1000.00     1000.00     1000.00     1000.00     1000.00     1000.00     1000.00     1000.00     1000.00     1000.00     1000.00     1000.00     1000.00     1000.00     1000.00     1000.00     1000.00     1000.00     1000.00     1000.00     1000.00     1000.00     1000.00     1000.00     1000.00     1000.00     1000.00     1000.00     1000.00     1000.00     1000.00     1000.00     1000.00     1000.00     1000.00     1000.00     1000.00     1000.00     1000.00     1000.00     1000.00     1000.00     1000.00     1000.00     1000.00     1000.00     1000.00     1000.00     1000.00     1000.00     1000.00     1000.00     1000.00     1000.00     1000.00     1000.00     1000.00     1000.00     1000.00     1000.00     1000.00     1000.00     1000.00     1000.00     1000.00     1000.00     1000.00     1000.00     1000.00     1000.00     1000.00     1000.00     1000.00     1000.00     1000.00     1000.00     1000.00     1000.00     1000.00     1000.00     1000.00     1000.00     1000.00     1000.00     1000.00     1000.00     1000.00      | X Hannicz<br>St Traded Price<br>(per Canta)<br>159.00<br>5250.00<br>5250.00<br>5250.00<br>5250.00<br>5260.00<br>3000.00<br>3000.00<br>3000.00                                                                                                    | NAM VIDEOS                                                            |

Current Enhancements:

- Date range has been reduced and previous day trading details are populated.
- Commodity Traded in Quintals is projected in the dashboard.

### Current Version:

| Commodity Trading Details for Last Day |                                |                                 |                              |                                   |  |
|----------------------------------------|--------------------------------|---------------------------------|------------------------------|-----------------------------------|--|
| Commodity                              | Commodity<br>Arrivals(Quintal) | Commodity<br>Traded(in Quintal) | Commodity<br>Traded(in Lacs) | Last Traded<br>Price(per Quintal) |  |
| WHEAT                                  | 45913.450                      | 169.348                         | 10551.760                    | 1725.000                          |  |
| POTATO                                 | 45800.200                      | 45.812                          | 10885.800                    | 360.000                           |  |
| SOYABEANS                              | 28652.550                      | 192.562                         | 6286.760                     | 2650.000                          |  |
| PADDY-BASMATI1121                      | 22633.000                      | 839.071                         | 25479.530                    | 3324.000                          |  |
| COTTON                                 | 21478.200                      | 1073.181                        | 21404.840                    | 5000.000                          |  |
| MAIZE                                  | 19594.430                      | 154.369                         | 12711.440                    | 1250.000                          |  |
| SOYA-YELLOW                            | 18808.730                      | 49.741                          | 1630.830                     | 3100.000                          |  |
| PADDY-DUPLICATE BASMATI                | 15550.500                      | 682.851                         | 22092.450                    | 3120.000                          |  |

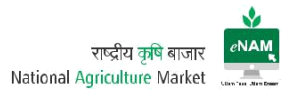

On maximizing the screen, drop down gives State Level Commodity & Date wise information.

f) NAM Related videos:

Here all media and events related to eNAM can be viewed.

g) Latest Updates:

Here all Current changes, project plan, Current implementations, achievement etc. and many can be seen under "In Focus" grid.

h) Commodity Arrival Graph

There is no change in this area as compared to the previous version. Through this graph commodity arrivals on specific date range are monitored or studied.

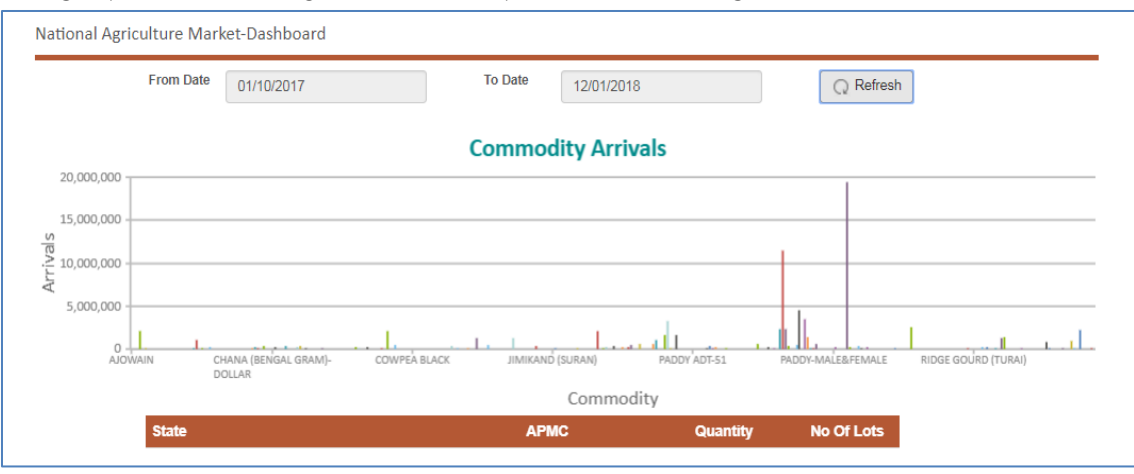

i) Commodity Price Graph

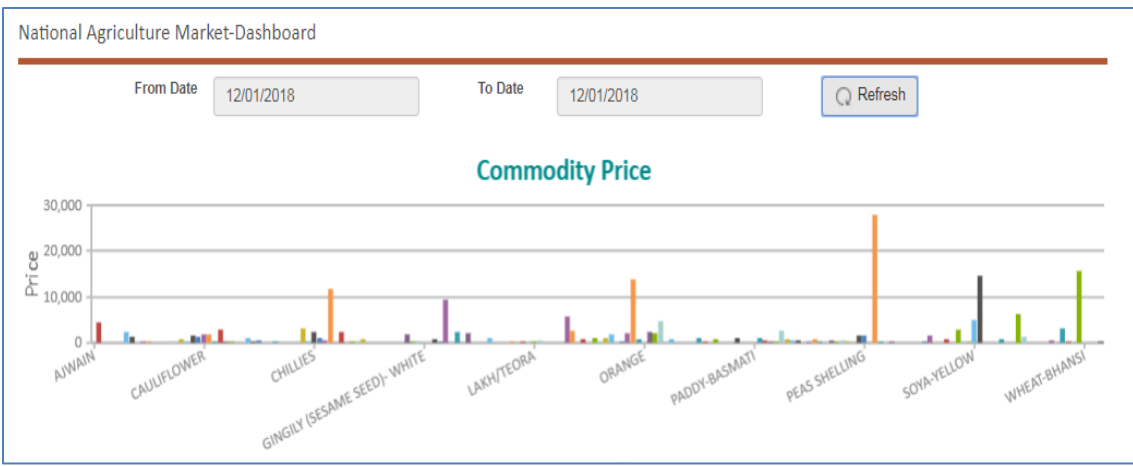

Here, prices against each commodity with defined date range can be viewed.

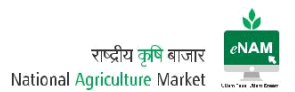

#### j) Live Mandi Status:

Live status of Mandis in every state can be viewed. Here live status indicates the gate entry in each APMC

### Earlier Version:

| C | C enam.gov.in/NAM/home/dashbo | ard3.html        |                       |                       |                       |                                 | 2.6 |
|---|-------------------------------|------------------|-----------------------|-----------------------|-----------------------|---------------------------------|-----|
|   | AGMARRNET<br>16 Aug 2018      |                  | Wheat = 147 Av        | erage Max Price: 1670 | Min Price, 1620   Whe | at : 147 Best Max Proce: 1600 N |     |
|   | National Agriculture Market-D | ashboard         |                       |                       |                       | 5                               |     |
|   |                               |                  |                       |                       |                       | ~                               |     |
|   |                               |                  | For Date   16/08/2016 | C Refresh             |                       |                                 |     |
|   |                               |                  |                       |                       |                       |                                 |     |
|   |                               |                  | State                 | Status                | Active APRIC %        |                                 |     |
|   |                               | OWNETTINGARH     |                       |                       | 25.                   |                                 |     |
|   |                               | OLSARAT.         |                       |                       | 25.                   |                                 |     |
|   |                               | Halativitate     |                       |                       | -38%                  |                                 |     |
|   |                               | HERACHAL PRADEDH |                       |                       | -58%108%              |                                 |     |
|   |                               | SHARKHARD        |                       |                       | 8%                    |                                 |     |
|   |                               | INADIMA PRADESH  |                       |                       | 9%                    |                                 |     |
|   |                               | RAJAJTHAN        |                       |                       | 2%                    |                                 |     |
|   |                               | TELANGAMA.       |                       |                       | -52%                  |                                 |     |
|   |                               | LITTAR PRACEDH   |                       |                       | >96% - +100%          |                                 |     |

### Current Version:

| tional Agriculture Market-Dasl | hboard |           |                |        |                 |
|--------------------------------|--------|-----------|----------------|--------|-----------------|
| From Date 12/0                 | 1/2018 | To Date   | 12/01/2018     |        | Q Refresh       |
| Sr.No. State                   |        | Total APN | IC Online APMC | Status | Active APMC %   |
| 1 ANDHRA PR                    | ADESH  | 22        | 16             |        | >=50% - <100% ^ |
| 2 CHHATTISG                    | ARH    | 14        | 9              |        | >=50% - <100%   |
| 3 GUJARAT                      |        | 40        | 25             |        | >=50% - <100%   |
| 4 HARYANA                      |        | 54        | 25             |        | <50%            |
| 5 HIMACHAL P                   | RADESH | 19        | 12             |        | >=50% - <100%   |
| 6 JHARKHAND                    | )      | 19        | 4              |        | <50%            |
| 7 MADHYA PR                    | ADESH  | 58        | 37             |        | >=50% - <100%   |
| 8 MAHARASHT                    | [RA    | 45        | 11             |        | <50%            |
| 9 ODISHA                       |        | 10        | 1              |        | <50%            |
| 10 RAJASTHAN                   |        | 25        | 20             |        | >=50% - <100%   |
| 11 TAMIL NADU                  |        | 15        | 1              |        | <50%            |
| 12 TELANGANA                   |        | 44        | 23             |        | >=50% - <100%   |
| 13 UTTAR PRAE                  | DESH   | 100       | 55             |        | >=50% - <100% 🗸 |
| Total                          |        | 470       | 241            |        |                 |

- Total APMC's (Integrated APMC's count) is shown on dashboard.
- Live / Online APMC's count is displayed. (Gate Entries)
- Active APMC % is seen on the dashboard.

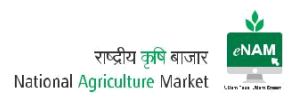

### k) Registered Users

State and mandi wise registered users count can be seen.

This is Current enhancement that was not available in previous version.

|        |                  |        |                  |                     | Q Refresh |
|--------|------------------|--------|------------------|---------------------|-----------|
| Sr.No. | State            | Buyer  | Commission Agent | Service<br>Provider | Seller    |
| 1      | ANDHRA PRADESH   | 2427   | 2220             | 0                   | 319434    |
| 2      | CHHATTISGARH     | 2762   | 215              | 0                   | 64773     |
| 3      | GUJARAT          | 7566   | 5244             | 0                   | 428079    |
| 4      | HARYANA          | 8209   | 19001            | 0                   | 1859290   |
| 5      | HIMACHAL PRADESH | 1853   | 1086             | 0                   | 51775     |
| 6      | JHARKHAND        | 1166   | 1                | 0                   | 6741      |
| 7      | MADHYA PRADESH   | 18733  | 0                | 1                   | 373714    |
| 8      | MAHARASHTRA      | 7523   | 6952             | 1                   | 193436    |
| 9      | ODISHA           | 674    | 0                | 0                   | 31987     |
| 10     | RAJASTHAN        | 11405  | 4954             | 0                   | 387703    |
| 11     | TAMIL NADU       | 846    | 0                | 0                   | 6617      |
| 12     | TELANGANA        | 5128   | 3866             | 0                   | 870677    |
| 13     | UTTAR PRADESH    | 30923  | 8239             | 2                   | 2591638   |
| 14     | UTTARAKHAND      | 1630   | 1352             | 0                   | 7073      |
|        | Total            | 100845 | 53130            | 4                   | 7192937   |

- State wise Seller / Buyer / CA & Service Providers registered on eNAM count can be seen on the portal.
- On clicking the state, Mandi wise registered users count on the portal are available.

| S Back                          | S Back      |                  |                     |        |  |  |  |  |
|---------------------------------|-------------|------------------|---------------------|--------|--|--|--|--|
| Sr.No. APMC's for State UTTARAK | (HAND Buyer | Commission Agent | Service<br>Provider | Seller |  |  |  |  |
| 1 GADARPUR                      | 198         | 194              | 0                   | 1344   |  |  |  |  |
| 2 HARIDWAR                      | 477         | 310              | 0                   | 772    |  |  |  |  |
| 3 KASHIPUR                      | 561         | 386              | 0                   | 1801   |  |  |  |  |
| 4 KICHHA                        | 227         | 297              | 0                   | 1270   |  |  |  |  |
| 5 SITARGANJ                     | 167         | 165              | 0                   | 1886   |  |  |  |  |
| Total                           | 1630        | 1352             | 0                   | 7073   |  |  |  |  |

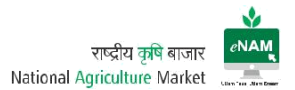

I) Commodity Information along with Assaying Parameters:

This is another Current feature added on the portal for viewing all approved commodities and their parameters with defined ranges.

Based on these ranges commodity grading would be done that is useful for traders to bid right prices.

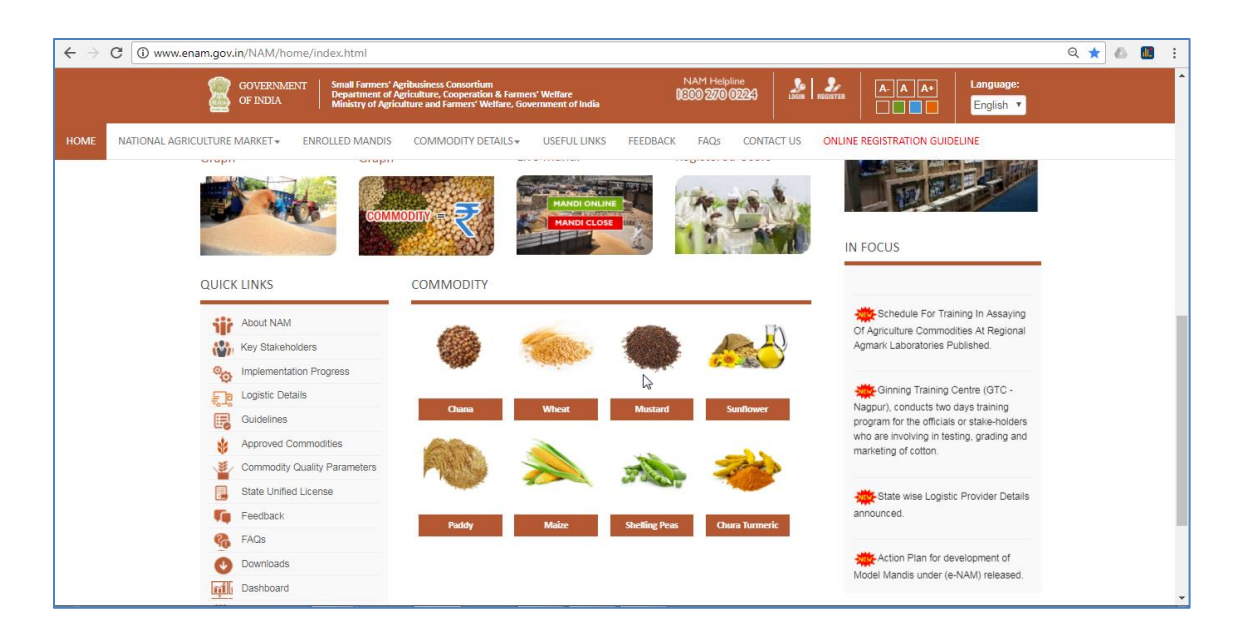

|      | GOVERNMENT Small farmers' / Department of Ministry of Agri | Agribusiness Conso<br>Agriculture, Cooper<br>culture and Farmer | rtium<br>ation & Farmers' Welfare<br>s' Welfare, Government of India | NAM Helpline<br>1800 270 0224 |                                     | je: |
|------|------------------------------------------------------------|-----------------------------------------------------------------|----------------------------------------------------------------------|-------------------------------|-------------------------------------|-----|
| HOME | NATIONAL AGRICULTURE MARKET - ENROLLED MANDIS              | COMMODITY                                                       | Y DETAILS V USEFUL LINKS FEEDBACK                                    | FAQs CONTA                    | CT US ONLINE REGISTRATION GUIDELINE |     |
|      | ***                                                        | )                                                               |                                                                      |                               | o California di Sana                |     |
|      | 🐥 करीलस सुविधा                                             | स पारदाशता व                                                    | hi लाभ उठाय   Avaii benent of i                                      | ransparency                   | n Cashiess transactions             |     |
|      | QUICK LINKS                                                | Commodit                                                        | ty                                                                   |                               |                                     |     |
|      | About NAM                                                  | S.No                                                            | Commodity                                                            | S.No                          | Commodity                           |     |
|      | Key Stakeholders                                           | 1                                                               | APPLE                                                                | 46                            | ORANGE                              |     |
|      | Implementation Progress                                    | 2                                                               | ARHAR/TUR (RED GRAM)                                                 | 47                            | CUSTARD APPLE                       | N   |
|      | Logistic Details                                           | 3                                                               | BAJRA                                                                | 48                            | WATERMELON                          | L8  |
|      | Guidelines                                                 | 4                                                               | BARLEY                                                               | 49                            | LEMON                               |     |
|      | Approved Commodities                                       | 5                                                               | CASTOR SEED                                                          | 50                            | BOTTLE GOURD                        |     |
|      | Commodity Quality Parameters                               | 6                                                               | CHANA WHOLE (BENGAL GRAM)                                            | 51                            | BITTER GOURD                        |     |
|      | State Unified License                                      | 7                                                               | COTTON                                                               | 52                            | CUCUMBER                            |     |
|      | Eedback                                                    | 8                                                               | CUMIN                                                                | 53                            | BRINJAL                             |     |
|      |                                                            | 9                                                               | GROUNDNUT                                                            | 54                            | CABBAGE                             |     |
|      | Yo PAus                                                    | 10                                                              | GUAR SEED                                                            | 55                            | CAULIFLOWER                         |     |
|      | Downloads                                                  | 11                                                              | JOWAR                                                                | 56                            | GREEN CHILLIES                      |     |
|      | Dashboard                                                  | 12                                                              | MAHUA FLOWER                                                         | 57                            | CARROTS                             |     |
|      | Training Calendar                                          | 13                                                              | MAIZE                                                                | 58                            | SWEET POTATO                        |     |
|      |                                                            | 14                                                              | MASOOR (LENTIL) WHOLE                                                | 59                            | SPINACH (Palak saag)                |     |
|      |                                                            | 15                                                              | MOONG WHOLE (GREEN GRAM)                                             | 60                            | MUSTARD LEAF (SARSO SAAG)           |     |

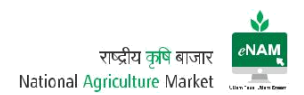

### Assaying Parameters:

| About NAM                    | 1 6-4   | ar/TUP (Pad Cram) Wheley and    | L bo the dried and a                        | acture coods of Bulace (Co | innuc        |  |  |  |  |
|------------------------------|---------|---------------------------------|---------------------------------------------|----------------------------|--------------|--|--|--|--|
| Key Stakeholders             | cajan). | cajan).                         |                                             |                            |              |  |  |  |  |
| Implementation Progress      |         |                                 |                                             |                            |              |  |  |  |  |
| Logistic Details             | S.No    | Tradable Parameters             | Range-I                                     | Range-II                   | Range-III    |  |  |  |  |
| Guidelines                   | 1       | Moisture (% by wt)              | upto 10.0                                   | 10.1-12.0                  | 12.1-14.0    |  |  |  |  |
| Approved Commodities         | 2       | Foreign matter (% by wt)        | upto 0.10                                   | 0.11-0.60                  | 0.61-1.0     |  |  |  |  |
| Commodity Quality Parameters | 3       | Other edible grains (% by wt)   | upto 0.50                                   | 0.51-2.0                   | 2.01-5.0     |  |  |  |  |
| State   Inified   isopen     | 4       | Damaged grains (% by wt)        | upto 0.50                                   | 0.51-2.0                   | 2.01-5.0     |  |  |  |  |
|                              | 5       | Weevil led grains (% by count)  | upto 3.0                                    | 3.1-5.0                    | 5.1-10.0     |  |  |  |  |
| Feedback                     | 6       | Uniformity                      | More uniform                                | Slightly less uniform      | Less uniform |  |  |  |  |
| 6 FAQs                       | 7       | Luster                          | Normal                                      | Medium                     | Poor         |  |  |  |  |
| Downloads                    | 0.14    | and the former many's shall be  | - 41                                        | and of Dulana another      |              |  |  |  |  |
| Dashboard                    | z. woo  | e (L.) (Phaseolus aurues Roxb.c | e the dried and mat<br>or Phaseolus radiati | es Roxb.).                 | gram vigna   |  |  |  |  |
| Training Calendar            |         |                                 |                                             |                            |              |  |  |  |  |
|                              | S.No    | Tradable Parameters             | Range-I                                     | Range-II                   | Range-III    |  |  |  |  |
|                              | 1       | Moisture (% by wt)              | Upto 10.0                                   | 10.1-12.0                  | 12.1-14.0    |  |  |  |  |
|                              | 2       | Foreign matter (% by wt)        | Upto 0.1                                    | 0.11-0.6                   | 0.61-1.0     |  |  |  |  |
|                              |         |                                 |                                             | 0.44.0.5                   | 0.54.0.0     |  |  |  |  |

m) Quick Links & Useful Links:

There are Quick & Useful links provided on the portal. Important among them are About NAM, Key Stakeholders, Implementation Progress, Logistics Details, Guidelines, Approved Commodities, State Unified Licenses, FAQ's, downloads, dashboard, Training Calendar...etc.

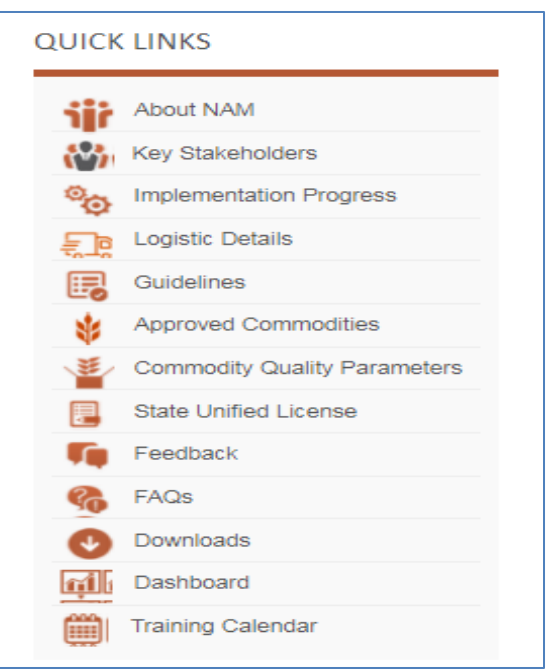

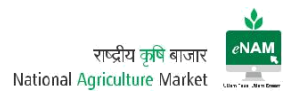

## WORKFLOW

### Home Page:

After user is registered, he / she can login to the application through Login button which can be seen on right top corner of the portal. User need to provide User-ID & Password to login successfully.

### Earlier Version:

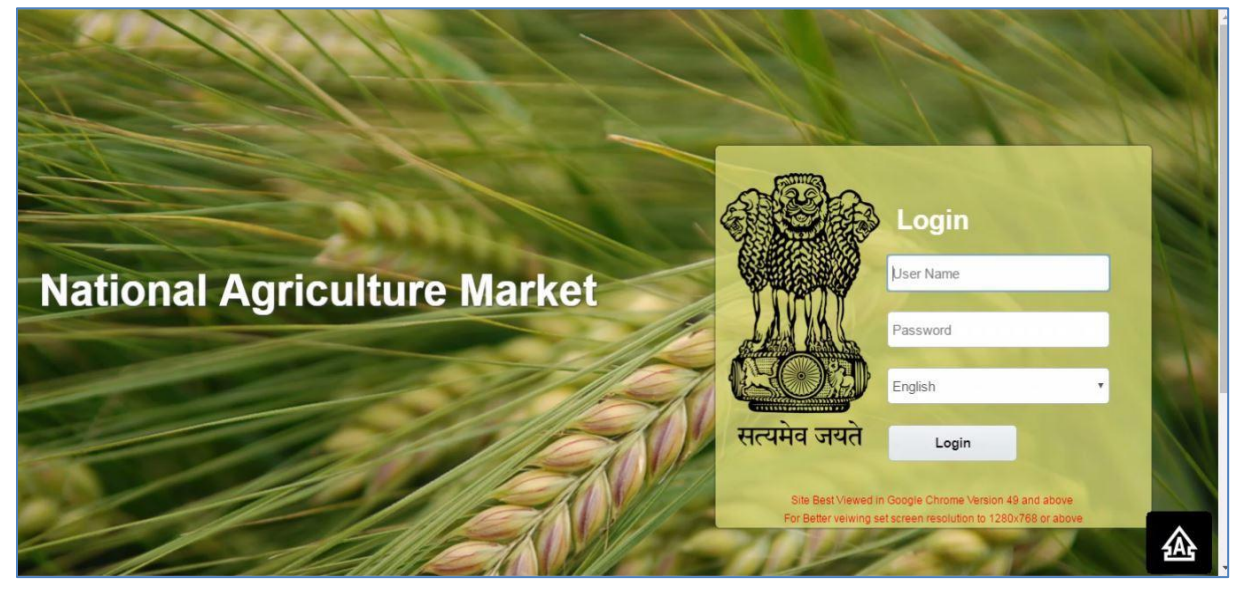

### Current Version:

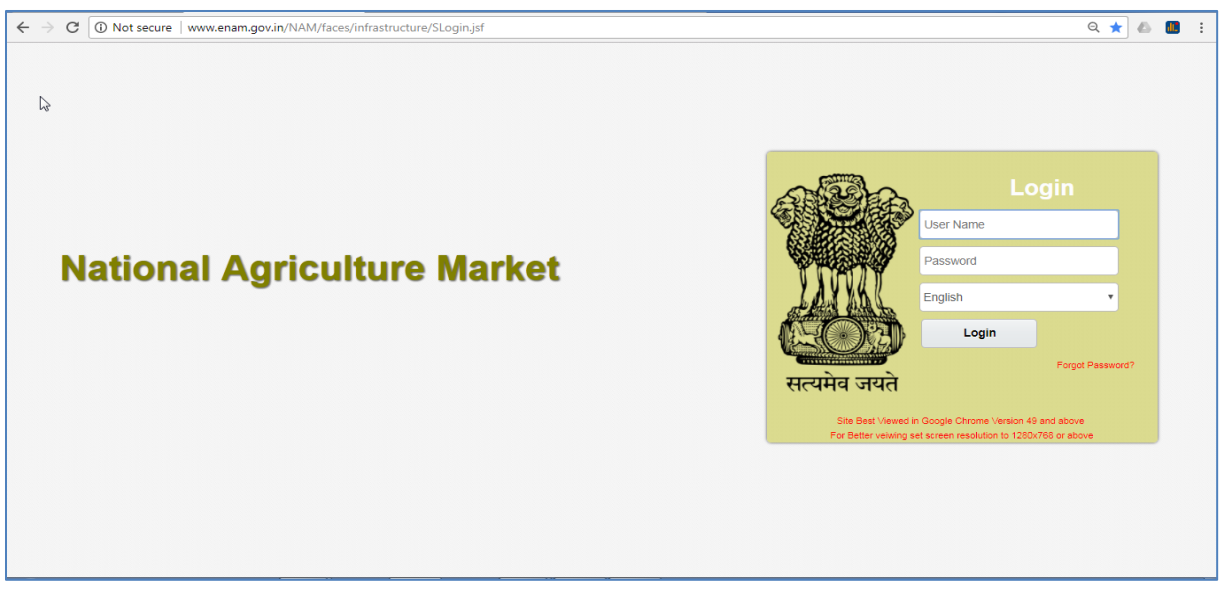

- In Current login page forgot password option is available
- Selection of Language and 6 languages are available to login.

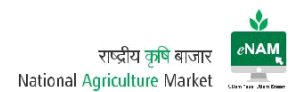

# Landing Page

After successful login user will land to the transaction page.

### Earlier Version:

|                                                                                         | - Location : DHALLI SHIMLA | SIMLA ENTRY |
|-----------------------------------------------------------------------------------------|----------------------------|-------------|
| Browse Favourite<br>→ Favorite = T T T<br>> Entry Exit<br>> Lot Operations<br>> Auction | 8                          |             |
|                                                                                         |                            | 企           |

## Current Version:

| ← → C 🛈 w      | ww.enam.gov.in/NAM/faces                | s/common/welcome.jspx | rive - Google Drive  |                 |                              | G                            | . ल ★ 🙆 🔠 🗄                |
|----------------|-----------------------------------------|-----------------------|----------------------|-----------------|------------------------------|------------------------------|----------------------------|
| MATI           | IONAL AGRICULTU                         | IRE MARKET            |                      |                 |                              | Time :16:37 Location : ADONI | ENAM ADMIN                 |
| Administration | - Entry Exit - Lot On                   | ourations - Auction - |                      |                 |                              |                              |                            |
| Auministration | <ul> <li>Entry Exit • Lot Op</li> </ul> | Jerations • Auction • |                      |                 |                              |                              | <u>^</u>                   |
|                |                                         |                       | * Date 12/1/2018     | Q Refresh       |                              |                              |                            |
|                | Arrival Summary                         |                       | × •                  | lews and Alerts |                              |                              |                            |
|                | State APMC                              | Commodity Unit        | Quantity No. of Lots |                 |                              |                              |                            |
|                | No data to display.                     |                       |                      |                 |                              |                              |                            |
|                |                                         |                       |                      |                 |                              |                              |                            |
|                |                                         |                       |                      |                 |                              |                              |                            |
|                |                                         |                       |                      |                 |                              |                              |                            |
|                |                                         |                       |                      |                 |                              |                              |                            |
|                | Sale Summary                            |                       |                      |                 |                              | 50                           |                            |
|                | State                                   | APMC                  | Commodity            | Unit            | (Todays Lot) (Prev.days Lot) | (Todays Lot) (Prev.days Lot) |                            |
|                | No data to display.                     |                       |                      |                 |                              |                              |                            |
|                |                                         |                       |                      |                 |                              |                              |                            |
|                |                                         |                       |                      |                 |                              |                              |                            |
|                |                                         |                       |                      |                 |                              |                              |                            |
|                | 4                                       |                       |                      |                 |                              | Þ                            |                            |
|                | Lot Tracker                             |                       |                      |                 |                              | 50                           | •                          |
|                |                                         |                       |                      |                 |                              |                              | version 1.4(20171216) en 1 |

- Previous version is vertical approach and current version is horizontal approach.
- Arrival Summary, Sale Summary & Lot Tracker details can be seen on landing page by selecting specific date.